# Catalyst 9000 스위치의 네트워크 관련 오디오 문 제 해결

# 목차

소개 <u>요구 사항</u> <u>사용되는 구성 요소</u> <u>배경 정보</u> <u>네트워크 다이어그램</u> <u>캡처 분석</u> <u>문제 해결</u> <u>오디오 고르지 않음</u> <u>단방향 오디오</u> <u>관련 정보</u>

## 소개

이 문서에서는 VoIP(Voice over IP) 환경에서 네트워크 관련 오디오 문제를 해결하는 방법에 대해 설명합니다.

### 요구 사항

다음 주제에 대한 지식을 보유하고 있으면 유용합니다.

- QoS
- VoIP 네트워크
- SPAN(Switchport Analyzer)
- 와이어샤크

사용되는 구성 요소

이 문서의 정보는 다음 소프트웨어 및 하드웨어 버전을 기반으로 합니다.

- Catalyst 9200
- Catalyst 9300
- Catalyst 9400
- Catalyst 9500
- Catalyst 9600

이 문서의 정보는 특정 랩 환경의 디바이스를 토대로 작성되었습니다. 이 문서에 사용된 모든 디바 이스는 초기화된(기본) 컨피그레이션으로 시작되었습니다. 현재 네트워크가 작동 중인 경우 모든 명령의 잠재적인 영향을 미리 숙지하시기 바랍니다.

# 배경 정보

VoIP 인프라에서 오디오의 품질은 다음과 같은 증상이 있는 네트워크 관련 문제의 영향을 받을 수 있습니다.

- 음성 또는 오디오의 간격이 간헐적으로 발생합니다.
- 단방향 오디오.
- 단일 사용자가 아니라 동일한 VLAN을 공유하거나 동일한 액세스 스위치를 공유하는 등 공통 된 특성을 가진 사용자 그룹으로 격리됩니다.

네트워크 관련 문제를 해결하려면 음성 패킷의 소스에서 대상까지 명확한 토폴로지를 지정하는 것 이 중요합니다. 음성 패킷이 전환되거나 라우팅되는 네트워크의 어느 지점에서든 문제 진단을 시작 할 수 있습니다. 그러나 액세스 레이어에서 트러블슈팅을 시작하고 라우팅 레이어로 이동하는 것이 좋습니다.

네트워크 다이어그램

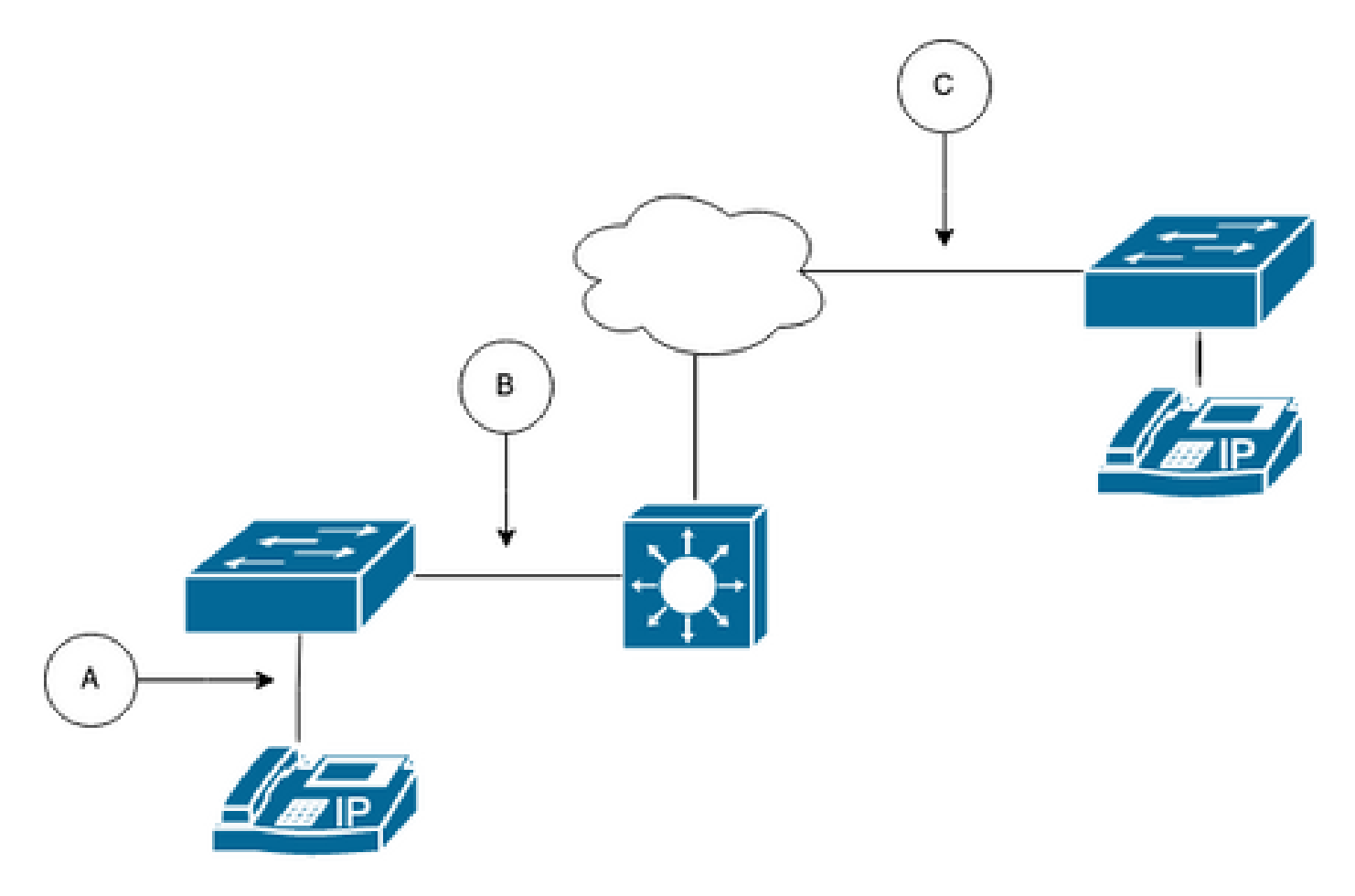

패스에서 캡처 포인트를 선택합니다. A(하나의 IP 전화에 가장 가까운 위치), B(라우팅 전), C(대상 에 가장 가까운 위치)일 수 있습니다.

SPAN 캡처는 대화의 양쪽을 식별하고 추가 분석을 위해 캡처에서 지터 또는 패킷 손실과 같은 다 른 변수와 함께 각 오디오를 추출하기 위해 일반적으로 양방향(TX 및 RX)으로 수행됩니다.

캡처 포인트를 결정한 후 스위치에 SPAN 컨피그레이션을 설정합니다.

#### <#root>

Wireshark를 사용하는 PC/랩톱에서 선택한 캡처 지점의 오디오 흐름을 캡처하기 위해 테스트 통화 를 시작합니다.

### 캡처 분석

1. Wireshark를 사용하여 가져온 패킷 캡처를 열고 Statistics > Conversations로 이동합니다. 관련 된 장치의 IP 주소(IP Phone 소스 및 대상)를 기반으로 오디오 대화를 찾습니다.

| w  | Go     | Capture | Analyze  | Statistics   | Telephony      | Wireless | Tools | Help   |          |            |            |
|----|--------|---------|----------|--------------|----------------|----------|-------|--------|----------|------------|------------|
|    |        |         |          | Capture File | Properties     |          | 7.43  |        | 📕 TestIP | PhoneGi302 | 5.pcap     |
|    |        | Source  | •        | Resolved A   | ddresses       |          |       | ificat | ion      | Protocol   | Frame leng |
| 17 | :30:   | 5 10.2  | 01.38.14 | Protocol Hi  | erarchy        |          |       | a10    | (31248)  | UDP        | 21         |
| 17 | :30:   | 5 10.2  | 01.38.14 | Conversatio  | ons            |          |       | a1b    | (31259)  | UDP        | 21         |
| 17 | :30:   | 5 10.2  | 01.38.14 | Endpoints    |                |          |       | a24    | (31268)  | UDP        | 21         |
| 17 | :30:   | 5 10.2  | 01.38.14 | Packet Leng  | gths           |          |       | a38    | (31288)  | UDP        | 21         |
| 17 | :30:   | 5 10.2  | 01.38.14 | I/O Graphs   |                |          |       | a49    | (31305)  | UDP        | 21         |
| 17 | :30:   | 5 10.2  | 01.38.14 | Service Res  | nonse Time     |          | ,     | a57    | (31319)  | UDP        | 21         |
| 17 | :30:   | 5 10.2  | 01.38.14 |              | ponse mile     |          |       | a58    | (31320)  | UDP        | 21         |
| 17 | :30:   | 5 10.2  | 01.38.14 | DHCP (BOC    | TP) Statistics | 5        |       | a61    | (31329)  | UDP        | 21         |
| 17 | :30:   | 5 10.2  | 01.38.14 | NetPerfMet   | er Statistics  |          |       | a65    | (31333)  | UDP        | 21         |
| 17 | :30:   | 5 10.2  | 01.38.14 | ONC-RPC F    | rograms        |          |       | a77    | (31351)  | UDP        | 21         |
| 17 | :30:   | 5 10.2  | 01.38.14 | 29West       |                |          | ,     | a8b    | (31371)  | UDP        | 21         |
| 17 | . 20.1 | 5 10 2  | 01 20 1. | 2011000      |                |          |       | -04    | (21200)  |            | 21         |

2. 일반적으로 오디오 스트림은 UDP 프로토콜에 의해 전달되며, 대부분의 경우 Wireshark가 내장 된 오디오를 추출하기에 적합한 형식으로 디코딩되지 않습니다. 그 다음 단계는 UDP 스트림을 오 디오 형식으로 디코딩하는 것이며, 기본적으로 RTP가 사용됩니다. 스트림의 패킷을 마우스 오른쪽 버튼으로 클릭한 다음 Decode as(다음으로 디코딩)를 클릭합니다.

| l |          | 1         | ۲      |         |         | 🗙 🖸        | ۹ 🔶 🖻         | i i 🛃 👱 📃 🗐 ( | e, e, 🏢                  |            |
|---|----------|-----------|--------|---------|---------|------------|---------------|---------------|--------------------------|------------|
| [ | ip.addr= | =10.201.3 | 38.140 | && ip   | .addr== | 239.0.1.11 |               |               |                          |            |
| N | lo.      |           | Arriva | al Time | •       |            | Source        | Destination   | Identification           | Proto      |
| 1 | -        | 29        | Feb    | 21,     | 2023    | 17:30:5    | 10.201.38.140 | 239.0.1.11    | 0x7a10 (31248)           | UDP        |
|   |          | 32        | Feb    | 21,     | 2023    | 17:30:5    | 10.201.38.140 | 239.0.1.11    | Mark/Unmark Packet       | жм Р       |
|   |          | 34        | Feb    | 21,     | 2023    | 17:30:5    | 10.201.38.140 | 239.0.1.11    | Ignore/Unignore Packet   | ¥D ₽       |
|   |          | 38        | Feb    | 21,     | 2023    | 17:30:5    | 10.201.38.140 | 239.0.1.11    | Set/Unset Time Reference | жт >       |
|   |          | 39        | Feb    | 21,     | 2023    | 17:30:5    | 10.201.38.140 | 239.0.1.11    | Time Shift               |            |
|   |          | 40        | Feb    | 21,     | 2023    | 17:30:5    | 10.201.38.140 | 239.0.1.11    | Packet Comments          | >          |
|   |          | 41        | Feb    | 21,     | 2023    | 17:30:5    | 10.201.38.140 | 239.0.1.11    | Edit Resolved Name       | 2          |
|   |          | 42        | Feb    | 21,     | 2023    | 17:30:5    | 10.201.38.140 | 239.0.1.11    |                          | >          |
|   |          | 43        | Feb    | 21,     | 2023    | 17:30:5    | 10.201.38.140 | 239.0.1.11    | Apply as Filter          | >          |
|   |          | 48        | Feb    | 21,     | 2023    | 17:30:5    | 10.201.38.140 | 239.0.1.11    | Prepare as Filter        | >          |
|   |          | 51        | Feb    | 21,     | 2023    | 17:30:5    | 10.201.38.140 | 239.0.1.11    | Conversation Filter      | <b>•</b> • |
|   |          | 52        | Feb    | 21,     | 2023    | 17:30:5    | 10.201.38.140 | 239.0.1.11    | SCTP                     | Þ          |
|   |          | 53        | Feb    | 21,     | 2023    | 17:30:5    | 10.201.38.140 | 239.0.1.11    | Follow                   |            |
|   |          | 54        | Feb    | 21.     | 2023    | 17:30:5    | 10.201.38.140 | 239.0.1.11    |                          |            |
|   |          | 55        | Feb    | 21,     | 2023    | 17:30:5    | 10.201.38.140 | 239.0.1.11    | Сору                     | > >        |
|   |          | 56        | Feb    | 21.     | 2023    | 17:30:5    | 10.201.38.140 | 239.0.1.11    | Protocol Preferences     | • •        |
|   |          | 57        | Feb    | 21,     | 2023    | 17:30:5    | 10.201.38.140 | 239.0.1.11    | Decode As                |            |
|   |          | 58        | Feb    | 21.     | 2023    | 17:30:5    | 10.201.38.140 | 239.0.1.11    | Show Packet in New Windo | w >        |
|   |          |           |        |         |         |            |               |               |                          |            |

### 3. 현재 열을 찾고 RTP를 선택합니다. OK(확인)를 클릭합니다.

| • • •    |       |                  |         | Wireshark | · Decode As |             |                 |                |               |
|----------|-------|------------------|---------|-----------|-------------|-------------|-----------------|----------------|---------------|
| Field    | Value | Туре             | Default | Current   |             |             |                 |                |               |
| UDP port | 20764 | Integer, base 10 | (none)  | RTP       |             |             |                 |                |               |
|          |       |                  |         |           |             |             |                 |                |               |
|          |       |                  |         |           |             |             |                 |                |               |
|          |       |                  |         |           |             |             |                 |                |               |
|          |       |                  |         |           |             |             |                 |                |               |
|          |       |                  |         |           |             |             |                 |                |               |
|          |       |                  |         |           |             |             |                 |                |               |
|          |       |                  |         |           |             |             |                 |                |               |
|          |       |                  |         |           |             |             |                 |                |               |
|          |       |                  |         |           |             |             |                 |                |               |
|          |       |                  |         |           |             |             |                 |                |               |
|          |       |                  |         |           |             |             |                 |                |               |
|          |       |                  |         |           |             |             |                 |                |               |
|          |       |                  |         |           |             |             |                 |                |               |
| + -      | ъ     | 20               |         |           |             | /Users/lari | iasca/.config/v | vireshark/deco | de_as_entries |
| Help     | Сору  | from             |         |           |             |             | Save            | Cancel         | ОК            |

Wireshark는 전체 UDP 스트림을 RTP로 디코딩하므로 콘텐츠를 분석할 수 있습니다.

| 🧉 📕 🙋 🔘 | 🖿 🗋 🕅 | ້ 🤇 🔶 | ۰ 😫 🖌 生 |  | ଇ ଇ ଇ 🎹 |
|---------|-------|-------|---------|--|---------|
|---------|-------|-------|---------|--|---------|

| M Iproduie |                         |               |             |                |          |                          |                                            |
|------------|-------------------------|---------------|-------------|----------------|----------|--------------------------|--------------------------------------------|
| No.        | Arrival Time            | Source        | Destination | Identification | Protocol | Frame length Info        |                                            |
| г          | 29 Feb 21, 2023 17:30:5 | 10.201.38.140 | 239.0.1.11  | 0x7a10 (31248) | RTP      | 218 PT=ITU-T G.711 PCMU, | SSRC=0x695712BB, Seq=10053, Time=707997756 |
|            | 32 Feb 21, 2023 17:30:5 | 10.201.38.140 | 239.0.1.11  | 0x7a1b (31259) | RTP      | 218 PT=ITU-T G.711 PCMU, | SSRC=0x695712BB, Seq=10054, Time=707997916 |
|            | 34 Feb 21, 2023 17:30:5 | 10.201.38.140 | 239.0.1.11  | 0x7a24 (31268) | RTP      | 218 PT=ITU-T G.711 PCMU, | SSRC=0x695712BB, Seq=10055, Time=707998076 |
|            | 38 Feb 21, 2023 17:30:5 | 10.201.38.140 | 239.0.1.11  | 0x7a38 (31288) | RTP      | 218 PT=ITU-T G.711 PCMU, | SSRC=0x695712BB, Seq=10056, Time=707998236 |
|            | 39 Feb 21, 2023 17:30:5 | 10.201.38.140 | 239.0.1.11  | 0x7a49 (31305) | RTP      | 218 PT=ITU-T G.711 PCMU, | SSRC=0x695712BB, Seq=10057, Time=707998396 |
|            | 40 Feb 21, 2023 17:30:5 | 10.201.38.140 | 239.0.1.11  | 0x7a57 (31319) | RTP      | 218 PT=ITU-T G.711 PCMU, | SSRC=0x695712BB, Seq=10058, Time=707998556 |
|            | 41 Feb 21, 2023 17:30:5 | 10.201.38.140 | 239.0.1.11  | 0x7a58 (31320) | RTP      | 218 PT=ITU-T G.711 PCMU, | SSRC=0x695712BB, Seq=10059, Time=707998716 |
|            | 42 Feb 21, 2023 17:30:5 | 10.201.38.140 | 239.0.1.11  | 0x7a61 (31329) | RTP      | 218 PT=ITU-T G.711 PCMU, | SSRC=0x695712BB, Seq=10060, Time=707998876 |
|            | 43 Feb 21, 2023 17:30:5 | 10.201.38.140 | 239.0.1.11  | 0x7a65 (31333) | RTP      | 218 PT=ITU-T G.711 PCMU, | SSRC=0x695712BB, Seq=10061, Time=707999036 |
|            | 48 Feb 21, 2023 17:30:5 | 10.201.38.140 | 239.0.1.11  | 0x7a77 (31351) | RTP      | 218 PT=ITU-T G.711 PCMU, | SSRC=0x695712BB, Seq=10062, Time=707999196 |
|            |                         |               |             | /              |          |                          |                                            |

주의: RTP Player는 설치된 플러그인에서 지원하는 코덱을 재생할 수 있습니다. RTP Player에서 지원하는 코덱은 사용 중인 Wireshark 버전에 따라 다릅니다. 공식 빌드에는 Wireshark 개발자가 유지 관리하는 모든 플러그인이 포함되지만, 사용자 지정/배포 빌드에는 이러한 코덱 중 일부가 포함되지 않습니다. Wireshark에서 설치한 코덱 플러그인을 확인하려 면 도움말 열기 > Wireshark 정보를 수행하십시오. Plugins(플러그인) 탭을 선택합니다. Filter by type 메뉴에서 Codec을 선택합니다.

4. RTP 통계를 확인하여 오디오 스트림에 지터 또는 손실이 있는지 확인합니다. 분석을 보려면 Telephony(텔레포니) > RTP > RTP Stream Analysis(RTP 스트림 분석)로 이동합니다.

| ture   | Analyze  | Statistics | Telephony     | Wireless   | Tools | Help     |              |              |              |          | •     | ö  |
|--------|----------|------------|---------------|------------|-------|----------|--------------|--------------|--------------|----------|-------|----|
|        |          |            | VoIP Calls    |            | 1     |          | 📕 Testl      | IPPhoneGi302 | 5.pcap       |          |       |    |
| Source | 9        |            | ANSI          |            | >     | ntificat | ion          | Protocol     | Frame length | Info     |       |    |
| 10.2   | 01.38.14 | 10         | GSM           |            | >     | 7a10     | (31248)      | RTP          | 218          | PT=ITU-T | G.711 | PC |
| 10.2   | 01.38.14 | 10         | IAX2 Stream   | n Analysis |       | 7a1b     | (31259)      | RTP          | 218          | PT=ITU-T | G.711 | PC |
| 10.2   | 01.38.14 | 10         | ISUP Messa    | ges        |       | :7a24    | (31268)      | RTP          | 218          | PT=ITU-T | G.711 | PC |
| 10.2   | 01.38.14 | 10         | LTE           |            | >     | :7a38    | (31288)      | RTP          | 218          | PT=ITU-T | G.711 | PC |
| 10.2   | 01.38.14 | 10         | MTP3          |            | >     | :7a49    | (31305)      | RTP          | 218          | PT=ITU-T | G.711 | PC |
| 10.2   | 01.38.14 | 10         | Osmux         |            | >     | :7a57    | (31319)      | RTP          | 218          | PT=ITU-T | G.711 | PC |
| 10.2   | 01.38.14 | 10         | PTP           |            | \$    | PTPS     | troome       | RTP          | 218          | PT=ITU-T | G.711 | PC |
| 10.2   | 01.38.14 | 10         | DTCD          |            |       | DTD S    | tream Apply  | RTP          | 218          | PT=ITU-T | G.711 | PC |
| 10.2   | 01.38.14 | 10         | RISP          |            |       | KIP S    | tream Analys | RTP          | 218          | PT=ITU-T | G.711 | PC |
| 10.2   | 01.38.14 | 10         | SCIP          |            | >     | RIPP     | layer        | RTP          | 218          | PT=ITU-T | G.711 | PC |
| 10.2   | 01.38.14 | 10         | SMPP Opera    | ations     |       | :7a8b    | (31371)      | RTP          | 218          | PT=ITU-T | G.711 | PC |
| 10.2   | 01.38.14 | 10         | UCP Messag    | ges        |       | :7a94    | (31380)      | RTP          | 218          | PT=ITU-T | G.711 | PC |
| 10.2   | 01.38.14 | 10         | F1AP          |            |       | :7aa8    | (31400)      | RTP          | 218          | PT=ITU-T | G.711 | PC |
| 10.2   | 01.38.14 | 10         | NGAP          |            |       | :7ab9    | (31417)      | RTP          | 218          | PT=ITU-T | G.711 | PC |
| 10.2   | 01.38.14 | 10         | H.225         |            |       | :7abd    | (31421)      | RTP          | 218          | PT=ITU-T | G.711 | PC |
| 10.2   | 01.38.14 | 10         | SIP Flows     |            |       | :7ac9    | (31433)      | RTP          | 218          | PT=ITU-T | G.711 | PC |
| 10.2   | 01.38.14 | 10         | SIP Statistic | s          |       | :7acf    | (31439)      | RTP          | 218          | PT=ITU-T | G.711 | PC |
| 10.2   | 01.38.14 | 10         | WAD-WSD D     | acket Coun | tor   | :7ad2    | (31442)      | RTP          | 218          | PT=ITU-T | G.711 | PC |
| 10.2   | 01.38.14 | 10         | TIAF-WOF F    |            | -     | .t7ae3   | (31459)      | RTP          | 218          | PT=ITU-T | G.711 | PC |
| 10.2   | 01.38.14 | 10         | 239.0.        | 1.11       | 0     | x7ae6    | (31462)      | RTP          | 218          | PT=ITU-T | G.711 | PC |
| 10.2   | 01.38.14 | 10         | 239.0.        | 1.11       | 0     | x7af3    | (31475)      | RTP          | 218          | PT=ITU-T | G.711 | PC |

| Stream             |                    | Packet ^ | Sequence | Delta (ms) | Jitter (ms) | Skew      | Bandwidth | Marker | štatus |
|--------------------|--------------------|----------|----------|------------|-------------|-----------|-----------|--------|--------|
| 40.004.00.44       | 0.00704            | 29       | 10053    | 0.000000   | 0.000000    | 0.000000  | 1.60      |        | v      |
| 10.201.38.14       | 0;20/64 →          | 32       | 10054    | 20.234000  | 0.014625    | -0.234000 | 3.20      |        | 1      |
| 239.0.1.11.20      | //04               | 34       | 10055    | 19.451000  | 0.048023    | 0.315000  | 4.80      |        | 1      |
| SSRC               | 0x695712bb         | 38       | 10056    | 20.237000  | 0.059834    | 0.078000  | 6.40      |        | v      |
| Max Delta          | 25.304000 ms @ 141 | 39       | 10057    | 20.218000  | 0.069720    | -0.140000 | 8.00      |        | 1      |
| Max Jitter         | 1.826388 ms        | 40       | 10058    | 20.052000  | 0.068612    | -0.192000 | 9.60      |        | 1      |
| Mean Jitter        | 0.298929 ms        | 41       | 10059    | 20.054000  | 0.067699    | -0.246000 | 11.20     |        | 1      |
| Max Skew           | 26.911000 ms       | 42       | 10060    | 19.202000  | 0.113343    | 0.552000  | 12.80     |        | 1      |
| <b>RTP Packets</b> | s 735              | 43       | 10061    | 20.073000  | 0.110821    | 0.479000  | 14.40     |        | 1      |
| Expected           | 735                | 48       | 10062    | 20.053000  | 0.107208    | 0.426000  | 16.00     |        | 1      |
| Lost               | 0 (0.00 %)         | 51       | 10063    | 20.194000  | 0.112632    | 0.232000  | 17.60     |        | 1      |
| Seg Errs           | 0                  | 52       | 10064    | 20.111000  | 0.112530    | 0.121000  | 19.20     |        | 1      |
| Start at           | 10.728624 s @ 29   | 53       | 10065    | 20.090000  | 0.111122    | 0.031000  | 20.80     |        | 1      |
| Duration           | 14.69 s            | 54       | 10066    | 20.155000  | 0.113864    | -0.124000 | 22.40     |        | 1      |
| Clock Drift        | 18 ms              | 55       | 10067    | 20.014000  | 0.107623    | -0.138000 | 24.00     |        | 1      |
| Freq Drift         | 8019 Hz (0.12 %)   | 56       | 10068    | 19.925000  | 0.105584    | -0.063000 | 25.60     |        | 1      |
|                    |                    | 57       | 10069    | 20.093000  | 0.104797    | -0.156000 | 27.20     |        | v      |
|                    |                    | 58       | 10070    | 19.157000  | 0.150935    | 0.687000  | 28.80     |        | 1      |
|                    |                    | 59       | 10071    | 20.060000  | 0.145252    | 0.627000  | 30.40     |        | v      |
|                    |                    | 60       | 10072    | 20.099000  | 0.142361    | 0.528000  | 32.00     |        | 1      |
|                    |                    | 61       | 10073    | 20.103000  | 0.139901    | 0.425000  | 33.60     |        | 1      |
|                    |                    | 62       | 10074    | 20.098000  | 0.137282    | 0.327000  | 35.20     |        | 1      |
|                    |                    | 63       | 10075    | 20.073000  | 0.133264    | 0.254000  | 36.80     |        | 1      |
|                    |                    | 64       | 10076    | 40.357000  | 0.147248    | -0.103000 | 38.40     |        | J      |

× Stream 0 × Graph

지터: 네트워크를 통해 음성 패킷을 전송하는 데 걸리는 시간 지연입니다. 이는 네트워크 혼잡 또는 경로 변경으로 인해 발생하는 경우가 많습니다. 이 측정값은 30ms 미만이어야 합니다.

손실: 오디오 스트림의 일부로 수신되지 않은 패킷입니다. 패킷 손실은 1%를 초과할 수 없습니다.

5. Telephony(텔레포니) > RTP(RTP) > RTP Streams(RTP 스트림)에서 이 스트림의 오디오 파를 변환합니다.

| File   | Edi     | t Vie | w Go C  | apture | Analyze  | Statistics | Telephony     | Wireless   | Tools | Help      |                |           |              |         |
|--------|---------|-------|---------|--------|----------|------------|---------------|------------|-------|-----------|----------------|-----------|--------------|---------|
|        |         |       |         |        |          |            | VoIP Calls    |            |       |           | TestIPP        | honeGi302 | 5.pcap       |         |
| Arriva | al Time | )     |         | Source | e        |            | ANSI          |            | >     | Intificat | ion            | Protocol  | Frame length | Info    |
| Feb    | 21,     | 2023  | 17:30:5 | 10.2   | 01.38.14 | 0          | GSM           |            | >     | :7a10     | (31248)        | RTP       | 218          | PT=ITU- |
| Feb    | 21,     | 2023  | 17:30:5 | 10.2   | 01.38.14 | 0          | IAX2 Stream   | Analysis   |       | :7a1b     | (31259)        | RTP       | 218          | PT=ITU- |
| Feb    | 21,     | 2023  | 17:30:5 | 10.2   | 01.38.14 | 0          | ISUP Messag   | ges        |       | :7a24     | (31268)        | RTP       | 218          | PT=ITU- |
| Feb    | 21,     | 2023  | 17:30:5 | 10.2   | 01.38.14 | 0          | LTE           |            | >     | :7a38     | (31288)        | RTP       | 218          | PT=ITU- |
| Feb    | 21,     | 2023  | 17:30:5 | 10.2   | 01.38.14 | 0          | MTP3          |            | >     | :7a49     | (31305)        | RTP       | 218          | PT=ITU- |
| Feb    | 21,     | 2023  | 17:30:5 | 10.2   | 01.38.14 | 0          | Oemuy         |            | ,     | :7a57     | (31319)        | RTP       | 218          | PT=ITU- |
| Feb    | 21,     | 2023  | 17:30:5 | 10.2   | 01.38.14 | 0          | DTD           |            |       | DTO S     | traama         | RTP       | 218          | PT=ITU- |
| Feb    | 21,     | 2023  | 17:30:5 | 10.2   | 01.38.14 | 0          | RIP           |            | ,     | RIP S     | treams         | RTP       | 218          | PT=ITU- |
| Feb    | 21,     | 2023  | 17:30:5 | 10.2   | 01.38.14 | 0          | RTSP          |            | >     | RTP S     | tream Analysis | RTP       | 218          | PT=ITU- |
| Feb    | 21,     | 2023  | 17:30:5 | 10.2   | 01.38.14 | 0          | SCTP          |            | >     | RTP P     | layer          | RTP       | 218          | PT=ITU- |
| Feb    | 21,     | 2023  | 17:30:5 | 10.2   | 01.38.14 | 0          | SMPP Opera    | itions     |       | :7a8b     | (31371)        | RTP       | 218          | PT=ITU- |
| Feb    | 21,     | 2023  | 17:30:5 | 10.2   | 01.38.14 | 0          | UCP Messag    | jes        |       | :7a94     | (31380)        | RTP       | 218          | PT=ITU- |
| Feb    | 21.     | 2023  | 17:30:5 | 10.2   | 01.38.14 | 0          | F1AP          |            |       | :7aa8     | (31400)        | RTP       | 218          | PT=ITU- |
| Feb    | 21,     | 2023  | 17:30:5 | 10.2   | 01.38.14 | 0          | NGAP          |            |       | :7ab9     | (31417)        | RTP       | 218          | PT=ITU- |
| Feb    | 21,     | 2023  | 17:30:5 | 10.2   | 01.38.14 | 0          | H.225         |            |       | 7abd      | (31421)        | RTP       | 218          | PT=ITU- |
| Feb    | 21.     | 2023  | 17:30:5 | 10.2   | 01.38.14 | 0          | SID Elows     |            |       | :7ac9     | (31433)        | RTP       | 218          | PT=ITU- |
| Feb    | 21.     | 2023  | 17:30:5 | 10.2   | 01.38.14 | 0          | CID Ctatistic |            |       | 7acf      | (31439)        | RTP       | 218          | PT=ITU- |
| Feb    | 21.     | 2023  | 17:30:5 | 10.2   | 01.38.14 | 0          | SIP Statistic | s          |       | :7ad2     | (31442)        | RTP       | 218          | PT=ITU- |
| Feb    | 21.     | 2023  | 17:30:5 | 10.2   | 01.38.14 | 0          | WAP-WSP P     | acket Coun | ter   | ¿7ae3     | (31459)        | RTP       | 218          | PT=ITU- |
| Feb    | 21,     | 2023  | 17:30:5 | 10.2   | 01.38.14 | 0          | 239.0.        | 1.11       | 0     | x7ae6     | (31462)        | RTP       | 218          | PT=ITU- |

6. 스트림을 선택하여 오디오로 변환하고 [스트림 재생]을 클릭합니다.

| • | • •                             |                         | Wireshark · RTP Str            | reams · TestIPPhone       | Gi3025.pcap        |                      |                   |                 |
|---|---------------------------------|-------------------------|--------------------------------|---------------------------|--------------------|----------------------|-------------------|-----------------|
|   | Source Address<br>10.201.38.140 | Source Port     20764   | Destination Address 239.0.1.11 | Destination Port<br>20764 | SSRC<br>0x695712bb | Start Time 10.728624 | Duration<br>14.69 | Payloa<br>g711L |
|   |                                 |                         |                                |                           |                    |                      |                   |                 |
|   |                                 |                         |                                |                           |                    |                      |                   |                 |
|   |                                 |                         |                                |                           |                    |                      |                   |                 |
|   |                                 |                         |                                |                           |                    |                      |                   |                 |
| 1 | 1 streams, 1 selected           | d, 735 total packets. R | ight-click for more options.   |                           |                    |                      |                   |                 |

오디오 웨이브가 표시되어야 하며 재생 버튼을 사용하여 오디오 데이터를 들을 수 있습니다. 오디 오를 들으면 스트림에 끊긴 음성이 있는지 단방향 오디오 문제가 있는지 확인하는 데 도움이 됩니 다.

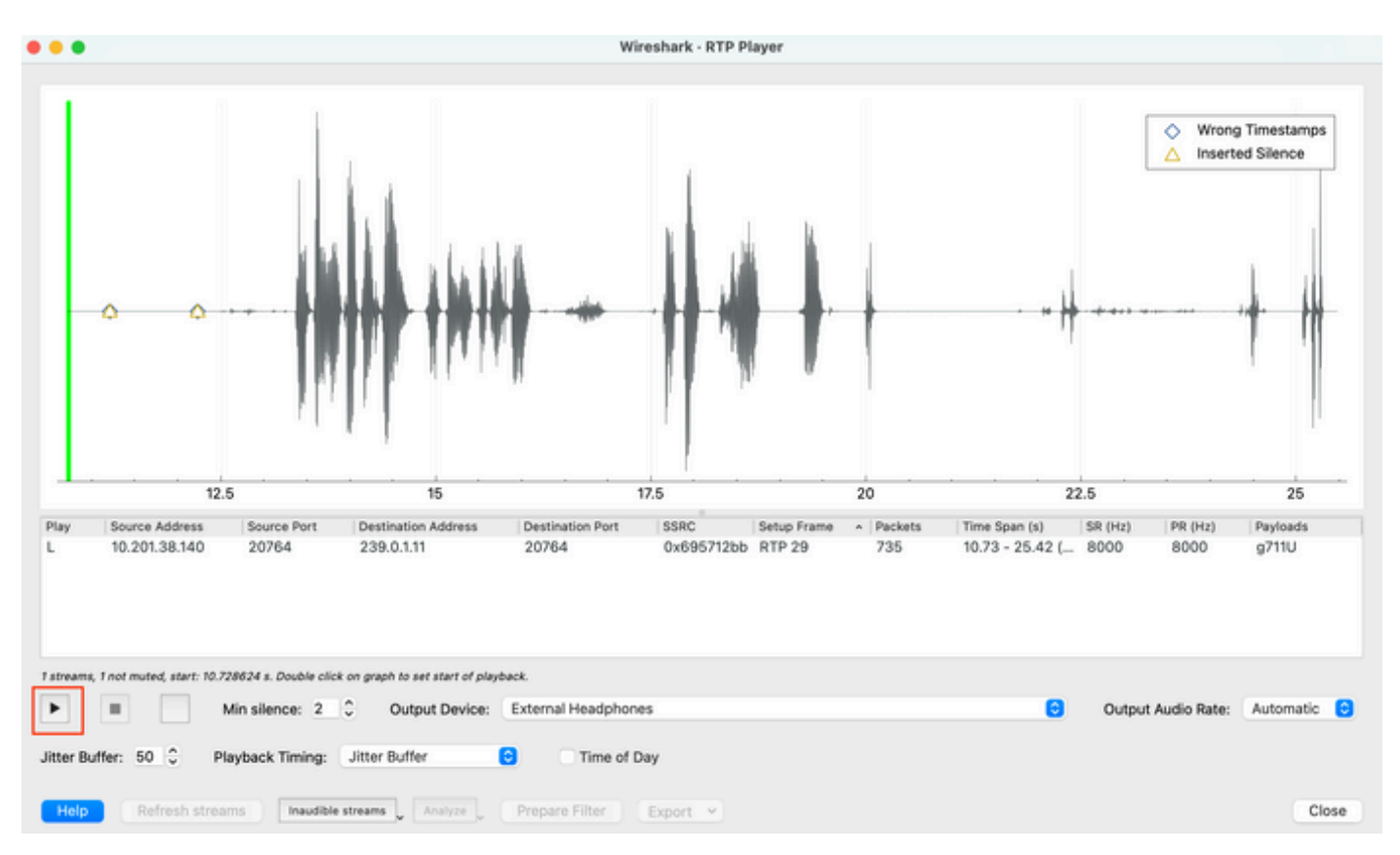

7. Export(내보내기) > File Synchronized Audio(파일 동기화된 오디오)를 클릭하여 스트림을 확장 자가 .wav인 오디오 파일로 내보냅니다.

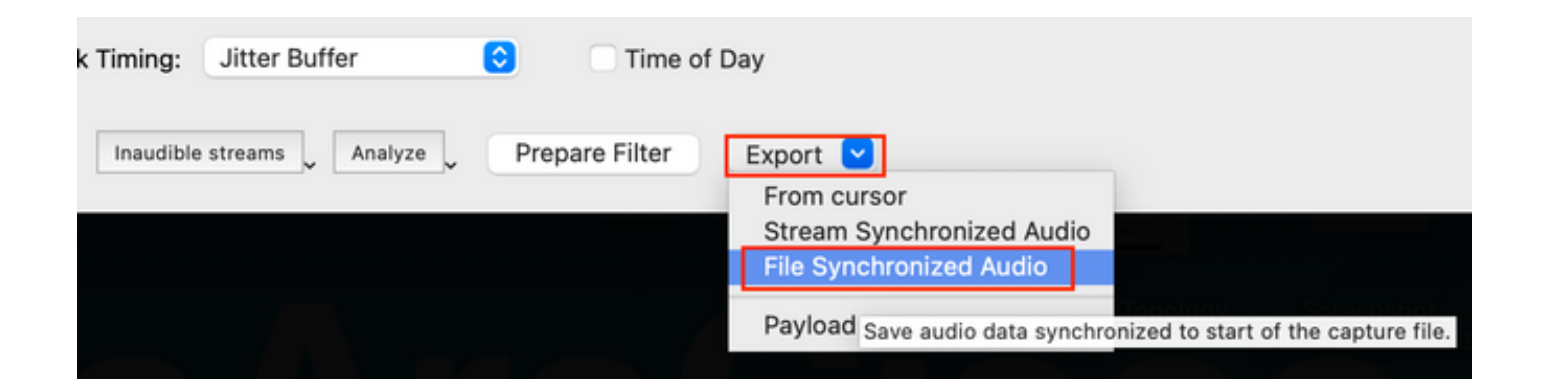

# 문제 해결

SPAN 기능을 사용하여 Wireshark로 캡처를 수집하고 분석한 후에는 지터, 패킷 손실 또는 단방향 오디오와 관련된 문제인지 파악할 수 있습니다. 패킷 캡처에서 발견된 문제가 있는 경우 다음 단계 는 RTP 오디오 스트림에 영향을 줄 수 있는 일반적인 문제가 있는지 캡처한 디바이스를 확인하는 것입니다.

오디오 고르지 않음

불충분한 대역폭, 지터 및/또는 패킷 손실은 오디오 캡처에서 끊어진 음성 또는 왜곡을 듣는 일반적 인 원인이 될 수 있다.

1. 캡처의 지터가 30ms 이상인지 확인합니다. 이 경우, 이는 QoS 정책 또는 라우팅 문제로 인해 패 킷 수신에 시간 지연이 발생할 수 있음을 나타냅니다.

2. 캡처에서 손실된 패킷이 1%를 초과하는지 확인합니다. 이 값이 높은 경우 오디오 스트림 흐름의 경로를 따라 패킷 삭제를 찾아야 합니다.

3. 경로에 포함된 인그레스 및 이그레스 인터페이스의 삭제를 확인합니다.

### <#root>

Switch#

show interface Gi1/0/1 | inc drops

Input queue: 0/2000/0/0 (size/max/drops/flushes); Total output drops: 0
0 unknown protocol drops

#### <#root>

Switch#

show interfaces Gi1/0/1 counters errors

Port Align-Err FCS-Err Xmit-Err Rcv-Err UnderSize OutDiscards Gi1/0/1 0 0 0 0 0 0 Port Single-Col Mult

인터페이스에 증가 입/출력 삭제 또는 기타 증가 오류가 없는지 확인합니다.

4. 경로에 포함된 인터페이스에서 QoS 이그레스(egress) 정책을 확인합니다. 트래픽이 Priority 대 기열에 매핑/분류되어 있고 이 대기열에 삭제되지 않았는지 확인합니다.

#### <#root>

Switch# show platform hardware fed switch 1 qos queue stats interface Gi1/0/1 AQM Global counters GlobalHardLimit: 3976 | GlobalHardBufCount: 0 GlobalSoftLimit: 15872 | GlobalSoftBufCount: 0 -----High Watermark Soft Buffers: Port Monitor Disabled \_\_\_\_\_ Asic:0 Core:1 DATA Port:0 Hardware Engueue Counters Q Buffers Enqueue-TH0 Enqueue-TH1 Enqueue-TH2 Qpolicer (Bytes) . (Bytes) . (Bytes) (Count) (Bytes) -- ----- ----- ----<<< Priority Q Asic:0 Core:1 DATA Port:0 Hardware Drop Counters \_\_\_\_\_ Drop-TH1 Drop-TH2 SBufDrop Q Drop-THO Qeb (Bytes) (Bytes) (Bytes) (Bytes) (By \_\_ \_\_ \_\_\_\_\_ <<< Priority Q Drops 

참고: 삭제되는 경우 DSCP EF(Expedite Forwarding) 표시를 사용하여 음성 트래픽을 올바르 게 프로파일링하고 EF 비트로 잘못 표시된 다른 비인가 흐름이 없는지 확인하여 우선 순위 대 기열을 혼잡하게 만듭니다.

### 단방향 오디오

전화 통화가 설정되면 상대방 중 한 명만 오디오를 수신합니다. 이 문제의 일반적인 원인은 연결 문 제, 라우팅 문제 또는 NAT/방화벽 문제와 관련이 있습니다.

1. 대상 서브넷 또는 대상 게이트웨이에 ping을 수행하여 양방향 연결이 가능한지 확인합니다.

#### <#root>

Switch#

ping 192.168.1.150

Type escape sequence to abort. Sending 5, 100-byte ICMP Echos to 192.168.1.150, timeout is 2 seconds: !!!!! Success rate is 100 percent (5/5), round-trip min/avg/max = 1/2/4 ms

2. 소스에서 대상 서브넷 및 viceversa로 traceroute를 수행합니다. 이는 패스에 있는 홉 수와 대칭 홉인지를 확인하는 데 도움이 될 수 있습니다.

#### <#root>

Switch#

traceroute 192.168.1.150

Type escape sequence to abort. Tracing the route to 192.168.1.150 VRF info: (vrf in name/id, vrf out name/id) 1 192.168.2.12 2 msec \* 1 msec 2 192.168.1.12 2 msec \* 1 msec 3 192.168.1.150 2 msec 2 msec 1 msec

3. 각 서브넷의 게이트웨이 장치에 최적의 라우팅이 있고 통신에 영향을 줄 수 있는 비대칭 경로가 없는지 확인합니다.

팁: 일반적인 단방향 오디오 문제는 방화벽 규칙의 잘못 구성된 ACL 또는 NAT 문제와 관련이 있습니다. 이러한 것들이 오디오 스트림 흐름에 영향을 미칠 수 있는지를 검증하는 것이 제안 된다.

4. 오류가 발생한 방향으로 오디오 트래픽이 표시된 마지막 디바이스에서 패킷 캡처를 수행합니다. 이렇게 하면 오디오 흐름이 끊긴 경로의 디바이스를 격리하는 데 도움이 됩니다. 이는 NAT 또는 방 화벽 디바이스를 통해 ping 트래픽을 허용할 수 있지만 특정 오디오 트래픽이 차단되거나 제대로 변 환되지 않을 수 있기 때문에 중요합니다.

### 관련 정보

• <u>Cisco 기술 지원 및 다운로드</u>

이 번역에 관하여

Cisco는 전 세계 사용자에게 다양한 언어로 지원 콘텐츠를 제공하기 위해 기계 번역 기술과 수작업 번역을 병행하여 이 문서를 번역했습니다. 아무리 품질이 높은 기계 번역이라도 전문 번역가의 번 역 결과물만큼 정확하지는 않습니다. Cisco Systems, Inc.는 이 같은 번역에 대해 어떠한 책임도 지지 않으며 항상 원본 영문 문서(링크 제공됨)를 참조할 것을 권장합니다.